# **Civic Access**

How to apply for a permit

## Start from The Woodlands Township Homepage

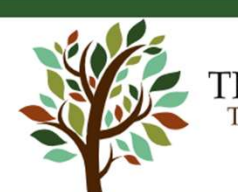

THE WOODLANDS T O W N S H I P

COMMUNITY

GOVERNMENT

EXPLORE MORE

DEPARTMENTS

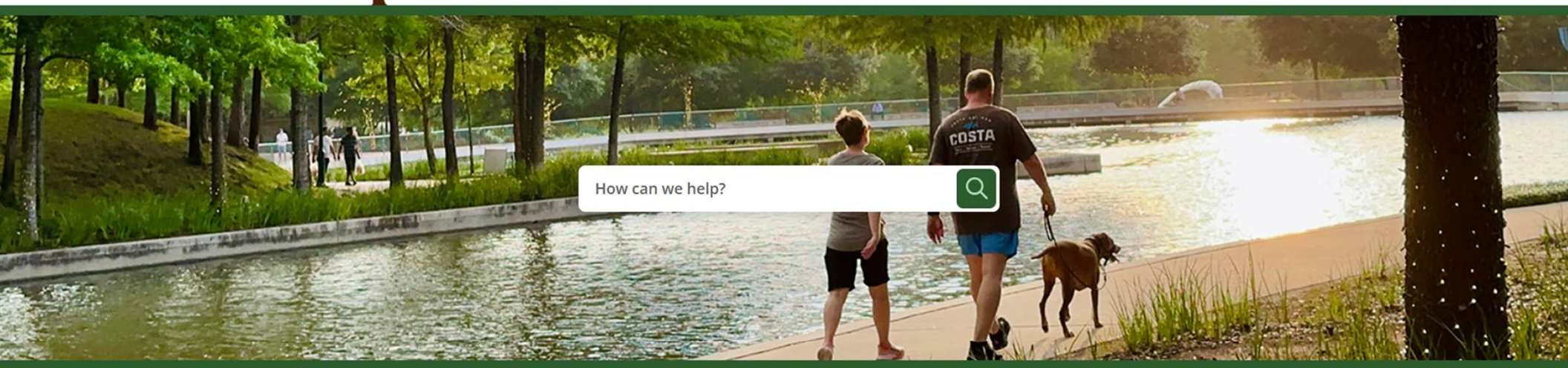

|            | Permits & Covenants | 8 | Recycling & Trash  | 311 Report a Concern   | F        | Job Opportunities       |
|------------|---------------------|---|--------------------|------------------------|----------|-------------------------|
| $\bigcirc$ | Resident Support    |   | Parks & Recreation | Express Bus & Trolleys | <u>k</u> | Emergency Notifications |

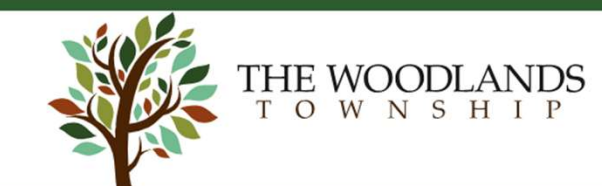

COMMUNITY

OVERNMENT

invicedings Liections innancials

DEPARTMENTS EXPLORE MORE 🥖

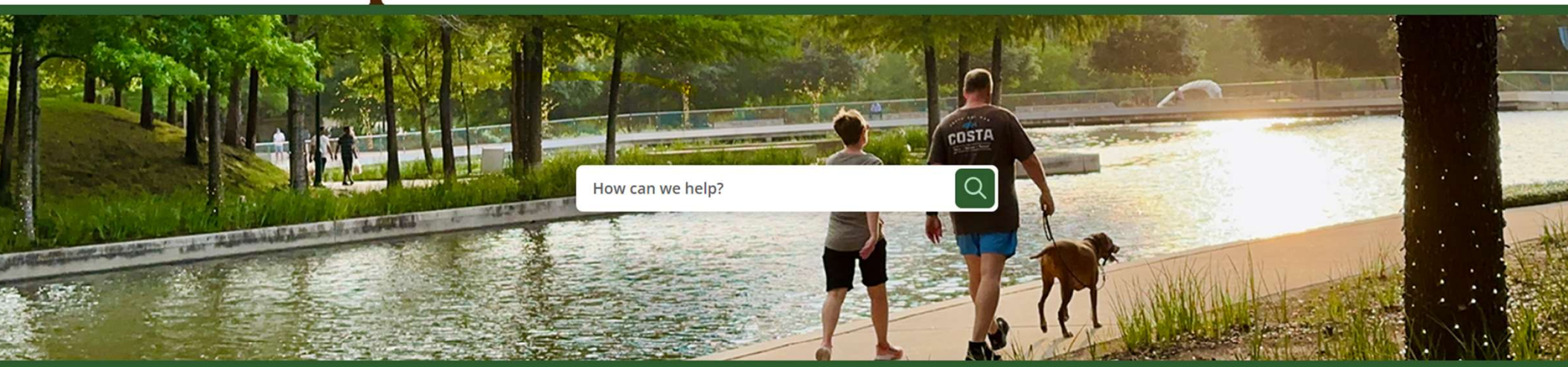

|                      | Permits & Covenants | Recycling & Trash  | 311 Report a Concern   | Job Opportunities       |
|----------------------|---------------------|--------------------|------------------------|-------------------------|
| Click on Permits and | Resident Support    | Parks & Recreation | Express Bus & Trolleys | Emergency Notifications |
| Covenants            |                     |                    |                        |                         |

# Our Covenant Administration page will show up

Home / Departments / Covenant Administration

### **Covenant Administration**

### From here, click on our **Civic Access** Portal

Covenant Administration helps maintain community standards by assisting residents with exterior home improvement projects and ensuring compliance with The Woodlands Covenants and Standards. Staff review applications, issue permits, and address potential code violations. They work closely with the Residential Design Review Committees (RDRCs), elected resident volunteers who help preserve the character of each village, and also support the Development Standards Committee (DSC), which oversees commercial projects and complex requests.

Covenant Administration provides the following services:

- Deed restriction administration and enforcement. This includes the monitoring and enforcement of Residential & Commercial Covenants on properties for violations.
- Staff support for nine village Residential Design Review Committees (RDRC's). Our supervisors and team Specialists prepare applications for improvements to present to the RDRC Committees.
- Staff support for Development Standards Committee, which hears requests for variances or appeals to RDRC decisions and review of Commercial applications.
- Staff support for all incoming applications and technical review.
- Maintenance of all property records.

**Please note**: All residential and commercial permit applications must be submitted online through our Civic Access Portal. Certain permits that require additional processing may have fees. Fees must be paid by credit card or e-check; cash is no

### **Apply for a Permit**

Civic Access is The Woodlands Township's online permitting portal where you can apply for permits. You must register for an account before submitting an application.

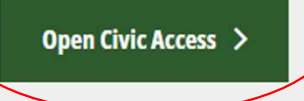

### **Contact Us**

**The Woodlands Township Town Hall** 2801 Technology Forest Blvd. The Woodlands, TX 77381

### You should now see the Civic Access Portal

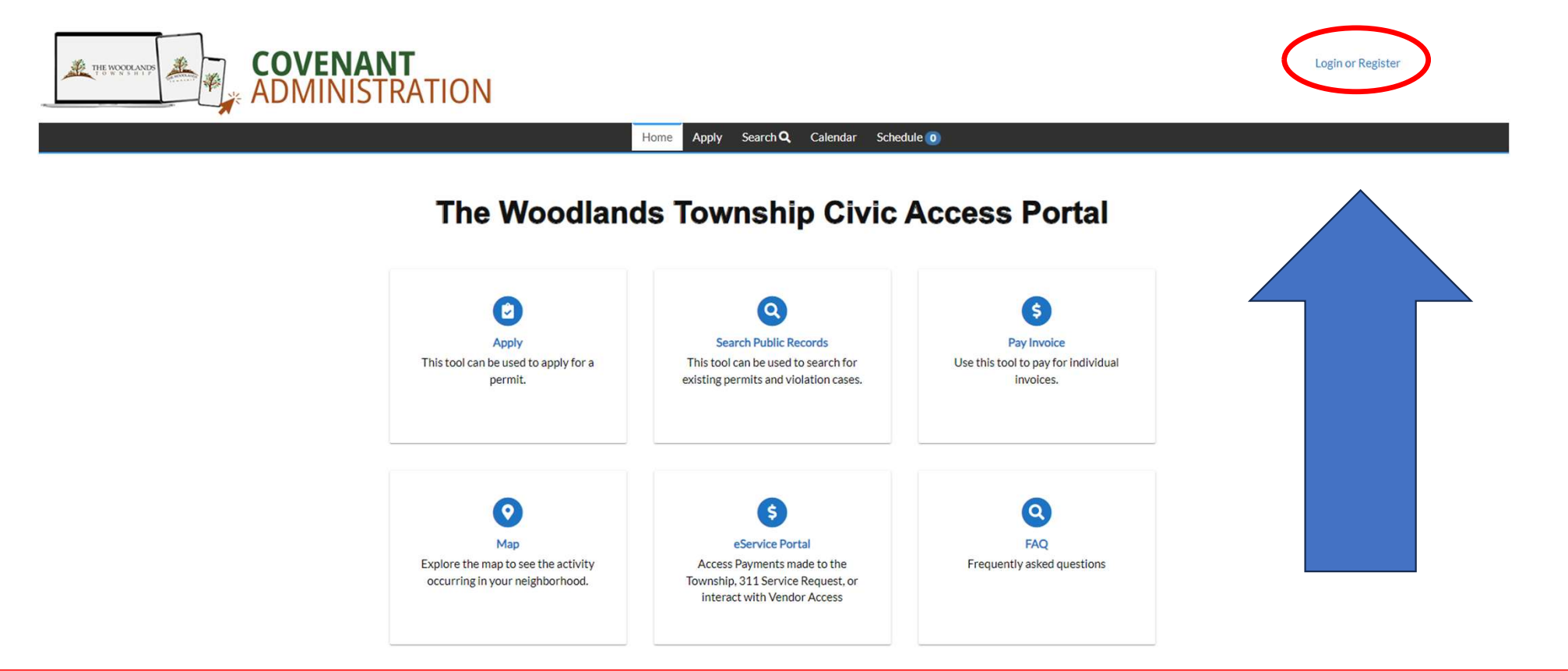

It is recommended to register for an account before trying to apply for a permit

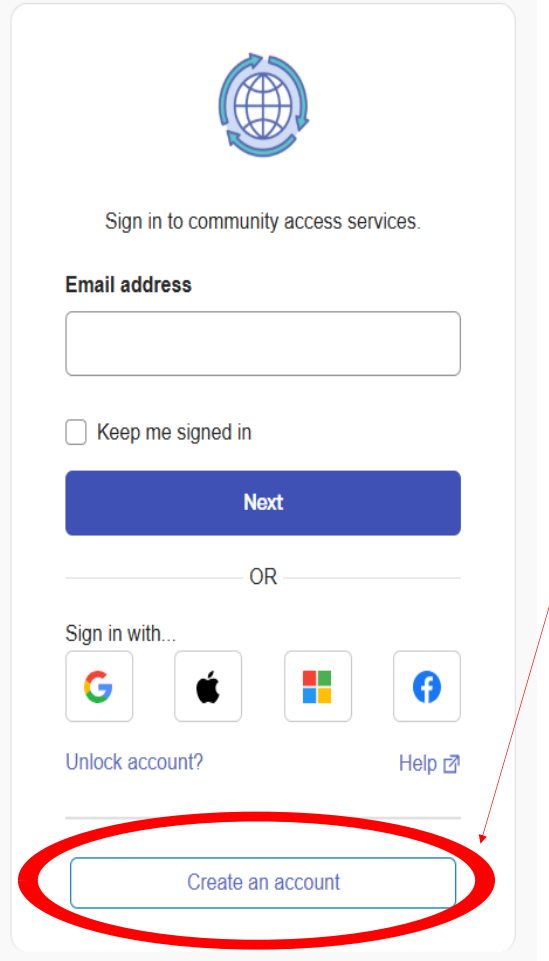

# Please click on the Create an Account button

Enter the information requested and then click Sign-Up

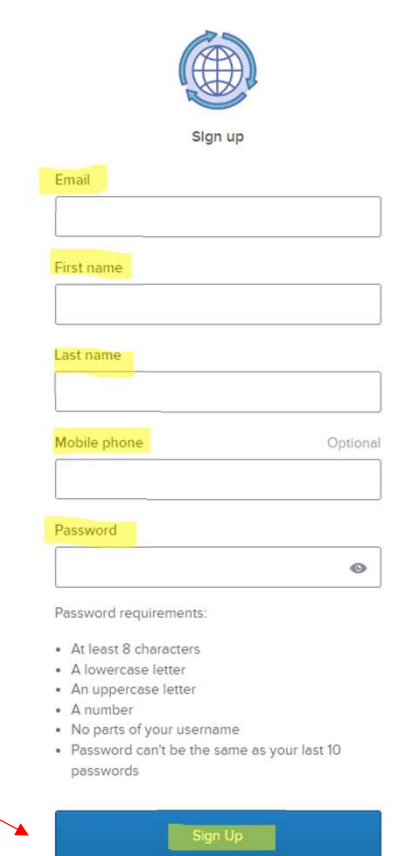

Already have an account?

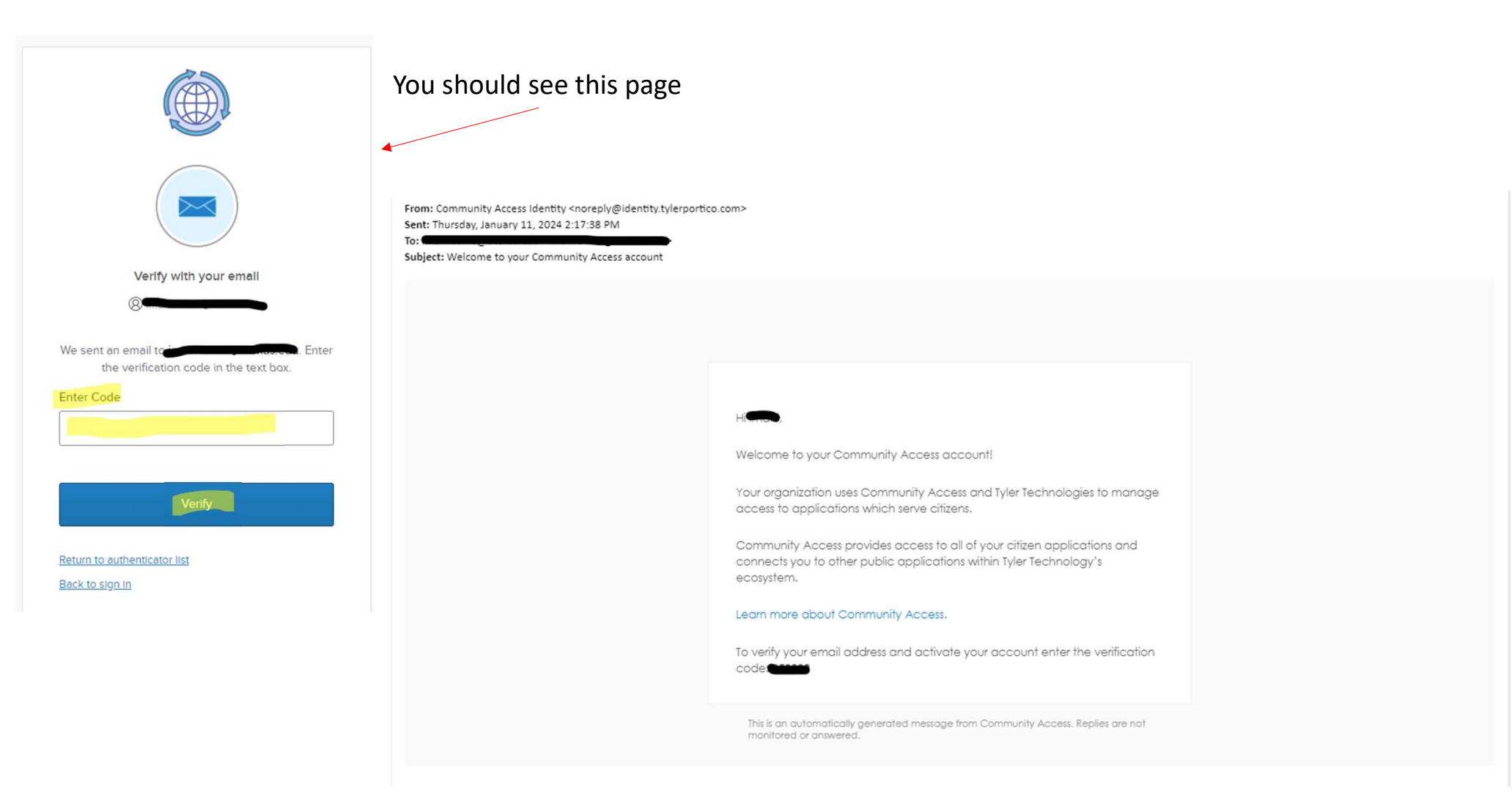

Check your email. You should get a similar email with a 6-digit code. Type the code in yellow highlighted area and click Verify

| THE W                            | Cancel Registration |                                                                           |                                 |          |
|----------------------------------|---------------------|---------------------------------------------------------------------------|---------------------------------|----------|
|                                  |                     | Home Apply Report Pay Invo                                                | ices Search <b>Q</b> Calendar 🧿 |          |
|                                  | Registration        |                                                                           |                                 |          |
| C                                | Step 1 of 3: Ackno  | owledgement                                                               |                                 |          |
| CIICK                            | We have recently en | nhanced our security. Click on continue to validate your user information | or create your profile with us. |          |
| • • • • + <sup>1</sup> • • • • • | Continue            |                                                                           |                                 |          |
| continue                         | 19                  | Registration                                                              |                                 |          |
|                                  |                     |                                                                           |                                 |          |
|                                  |                     | First Name                                                                | ~                               | REQUIRED |
|                                  |                     | T in St. Hume                                                             |                                 |          |
|                                  |                     | Middle Name                                                               |                                 |          |
| 1 Maka sura your nama is car     | ract                | Last Name                                                                 |                                 |          |
| 1. Make sure your name is cor    | rect                | Company                                                                   |                                 |          |
| 2. Select your Contact Preferen  | nce                 | * Contact Preference                                                      | Email                           | ~        |
| 3. Type in a phone number        |                     | * Email Address                                                           |                                 |          |
| 4. Click Next                    |                     |                                                                           |                                 |          |
|                                  |                     | Business Phone                                                            |                                 |          |
|                                  |                     | Home Phone                                                                |                                 |          |
|                                  |                     | Mobile Phone                                                              |                                 |          |
|                                  |                     |                                                                           | Back Next                       |          |

#### Registration

Step 3 of 3: Address

| Country Type     | US              | ~ |
|------------------|-----------------|---|
| * Address Line 1 |                 |   |
| Pre Direction    |                 | ~ |
| Address Line 2   | -               |   |
| Street Type      |                 | ~ |
| Post Direction   |                 | ~ |
| Unit Or Suite    |                 |   |
| City             | the woodlands   |   |
| State            | ТХ              | ~ |
| Postal Code      | 77382           |   |
| County           |                 |   |
| * Address Type   | Home / Business | ~ |
|                  | Back Submit     |   |

Make sure your address is correct and hit Submit

\*REQUIRED

## Before you proceed

- Have your documents ready to be uploaded which could include:
  - Signed <u>Hold Harmless Agreement</u> <u>Required for all applications</u>
  - Property survey with improvement marked if needed.
  - **Qualified Third Party Inspector** if needed
  - Building plans for the improvement if needed.

\*\*\*The Interactive Map in the application does not work if pop up blockers are on for the site.\*\*\*

Please contact the Covenant Administration Department if you have any questions regarding required documents for your improvements.

# To Apply, choose a permit from the list or use the search bar

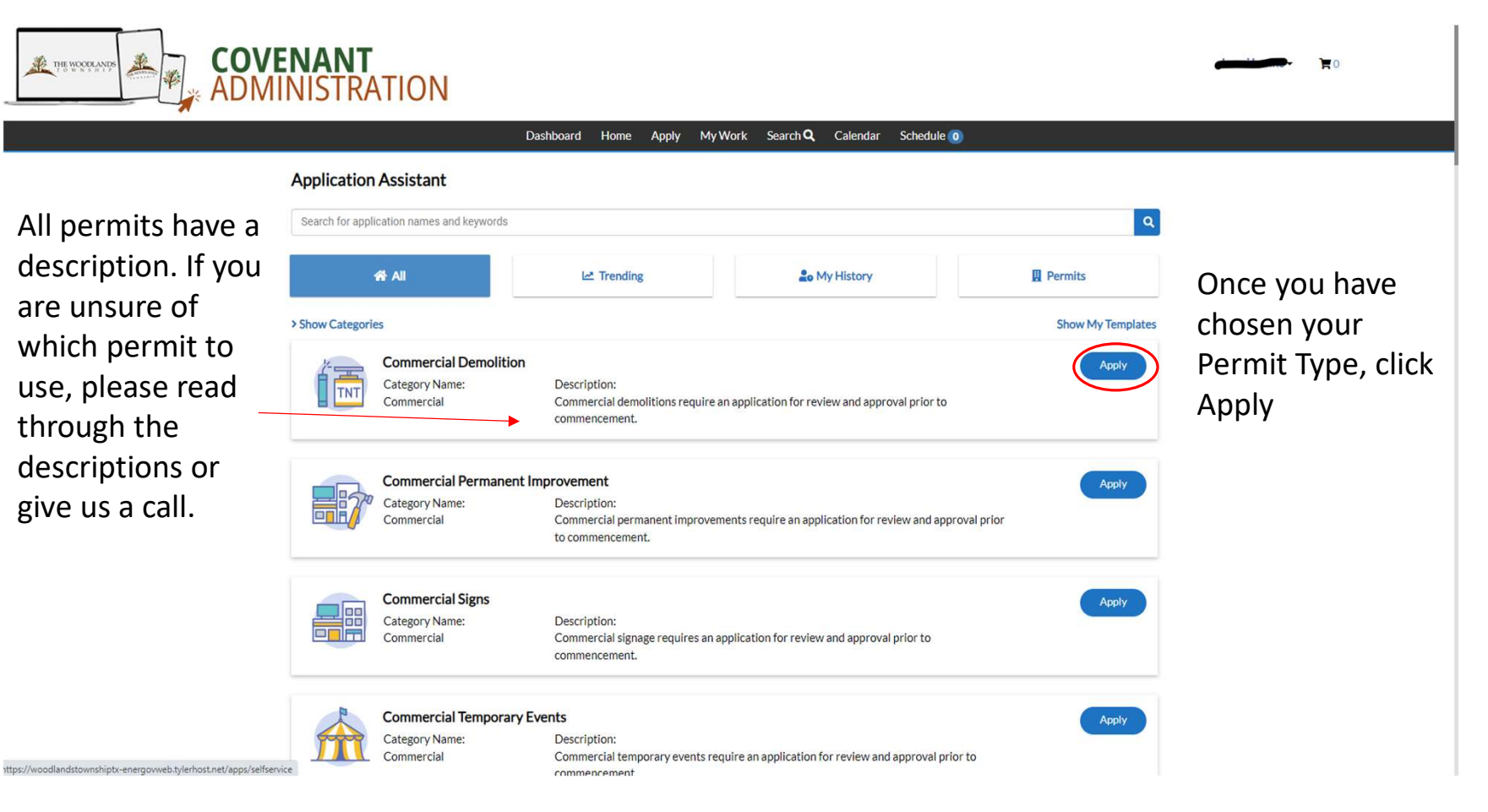

You should see this page. This means your account has been created and you can now apply for a permit.

|                          | NANT<br>NISTRATION |               |                      |                                 |            | <b>₩₩₩₩₩₩₩₩₩₩₩₩₩₩₩</b> |  |  |  |
|--------------------------|--------------------|---------------|----------------------|---------------------------------|------------|------------------------|--|--|--|
|                          |                    | Dashboard Hor | me Apply My Work Sea | arch <b>Q</b> Calendar Schedule | 0          |                        |  |  |  |
| My Permits               |                    |               |                      |                                 |            |                        |  |  |  |
| To apply, click<br>Apply | Attention<br>O     | Pending<br>O  | Active<br>O          | Recent<br>O                     | Draft<br>O |                        |  |  |  |
|                          | My Plans           |               |                      |                                 |            |                        |  |  |  |
|                          | Attention<br>O     | Pending<br>O  | Active<br>O          | Recent<br>O                     | Draft<br>O |                        |  |  |  |

If you do not see this page, please contact us

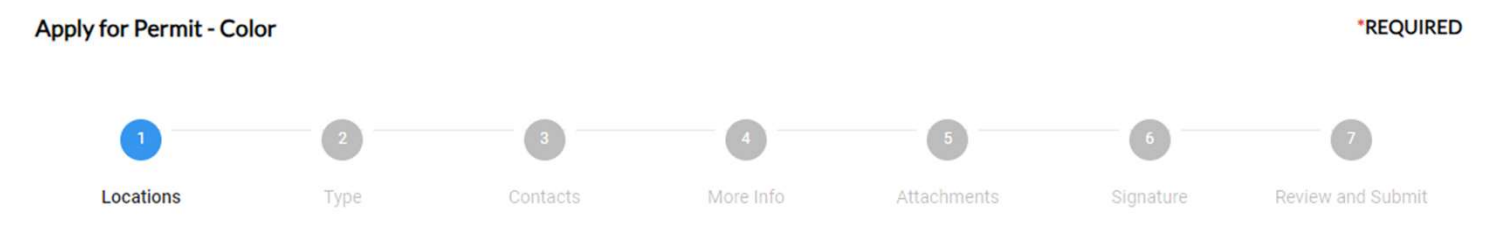

#### LOCATIONS

**Create Template** 

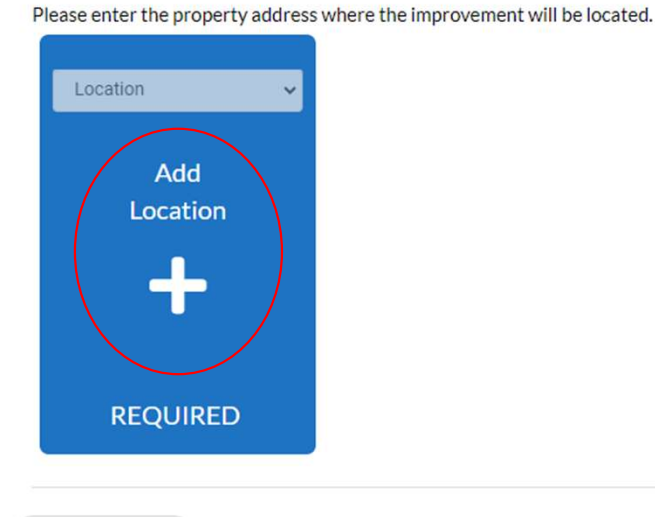

This is the first step for applying.

Click on the + sign to add the location

Save Draft Next

### You should see the Search bar (in yellow)

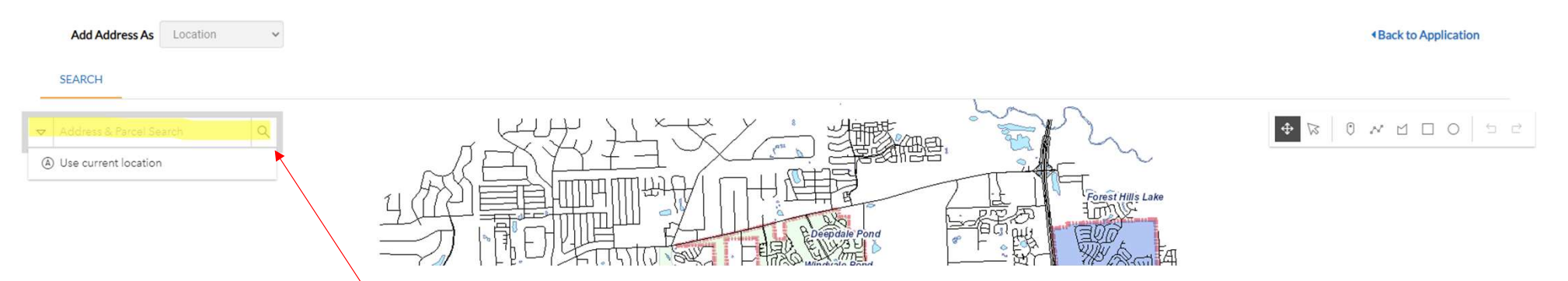

Type in your address and hit the Search Icon

### Is your address not showing up?

If it has North, South, West or East = make sure you do not spell them out. Use N, S, W, or E instead.

Also don't include Drive, Circle, Trail, Boulevard etc.

Example: 23 North Heritage Hill Cir 

23 N Heritage Hill

If nothing is working, please call us so we can troubleshoot with you

## If you are applying and cannot see the page

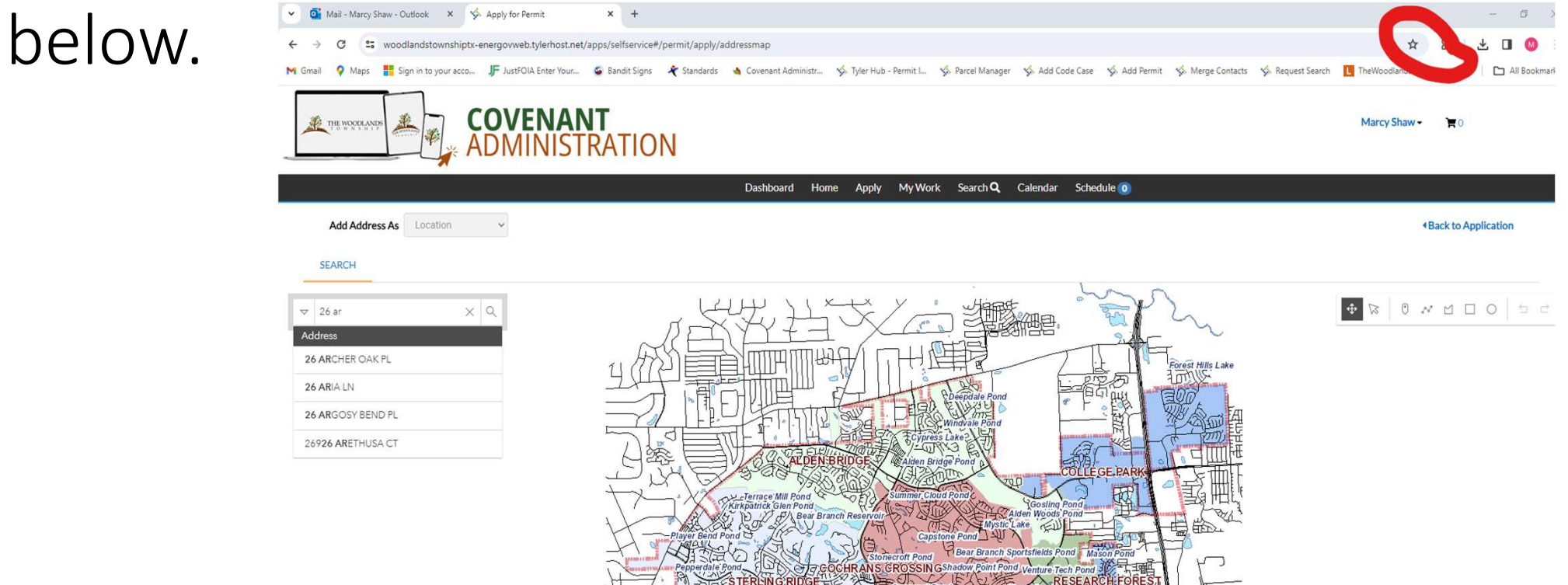

A Pop-up blocker may be stopping the map from showing up. We want to try and turn this off. Ask them if you may have a Pop-Up blocker on. If you do have one, It will show up in somewhere near the red circle.

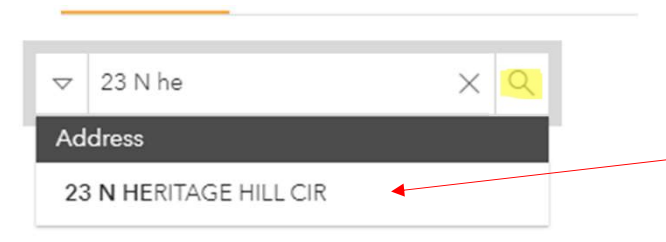

- As you type the address, the address might show up.
- If it does, click here.
- If it does not, click on the search button

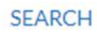

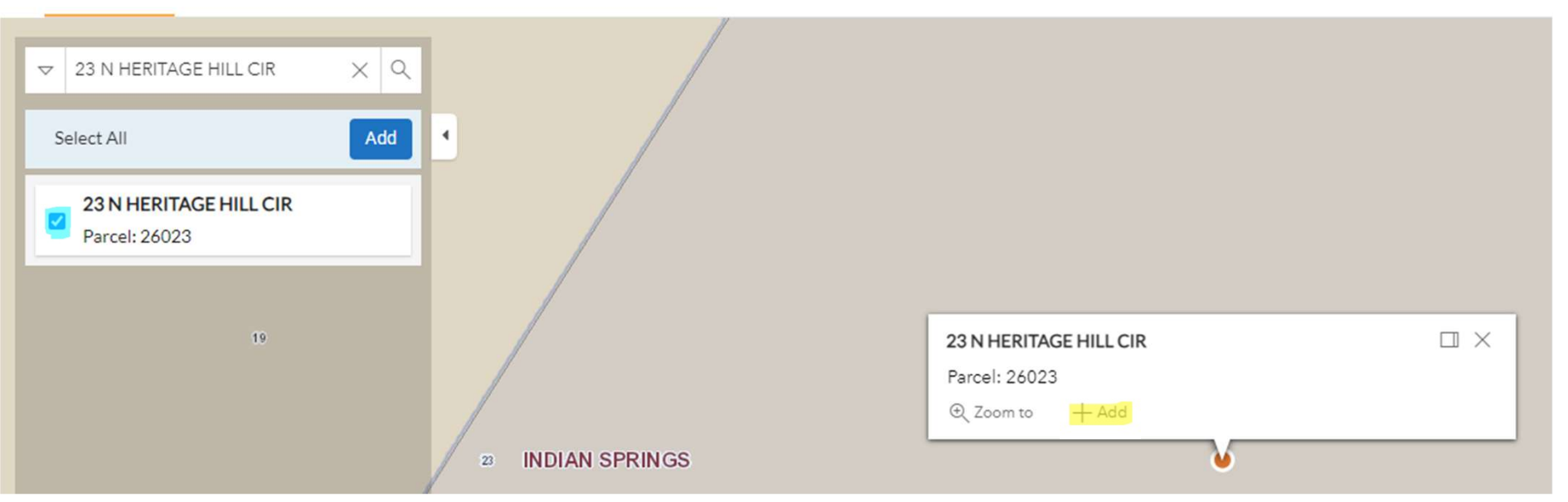

Add the location to the permit by either clicking the box in blue and hitting Add or by clicking the Add button highlighted in yellow

# You should see this screen again. Click Next to Continue

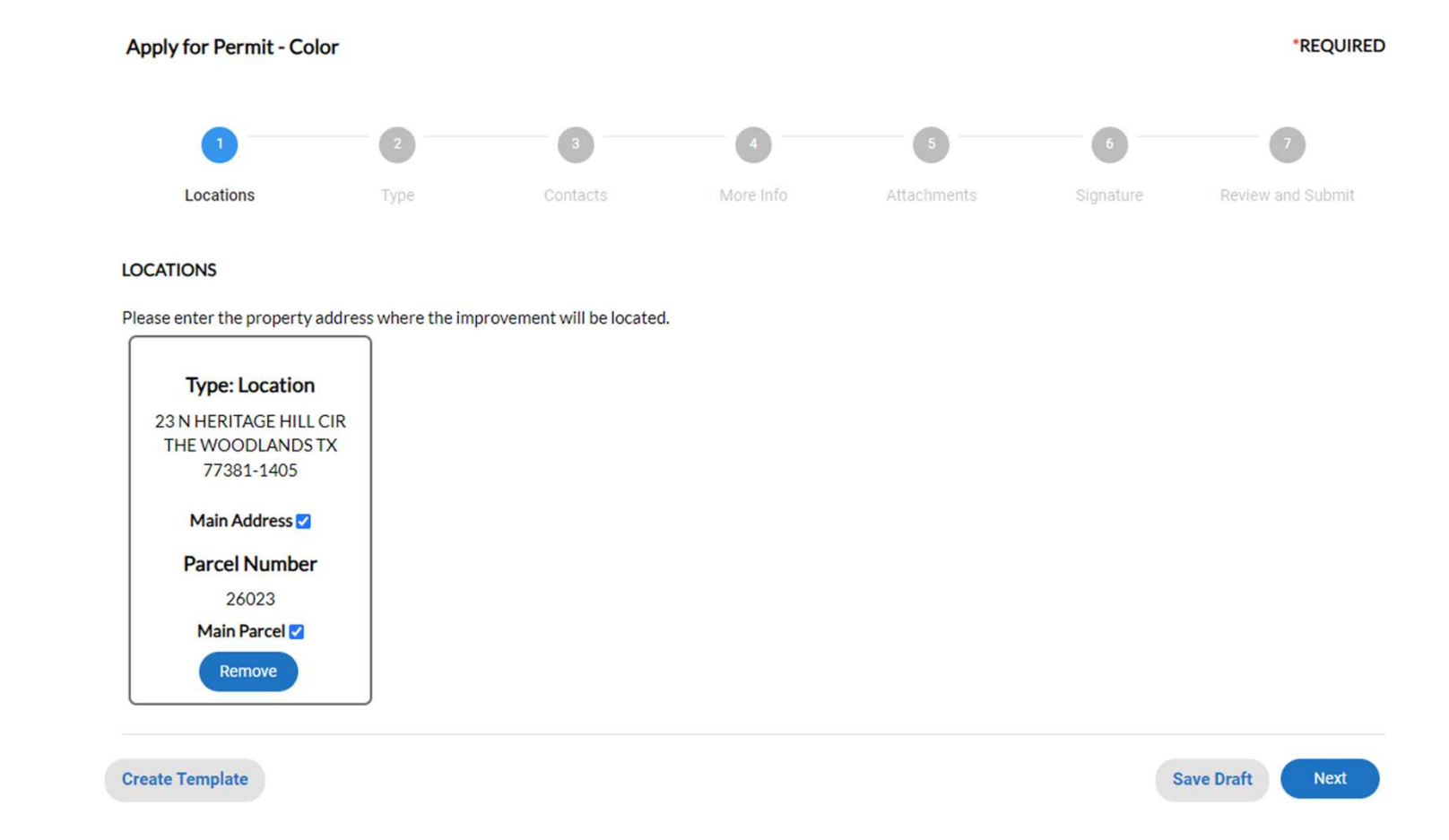

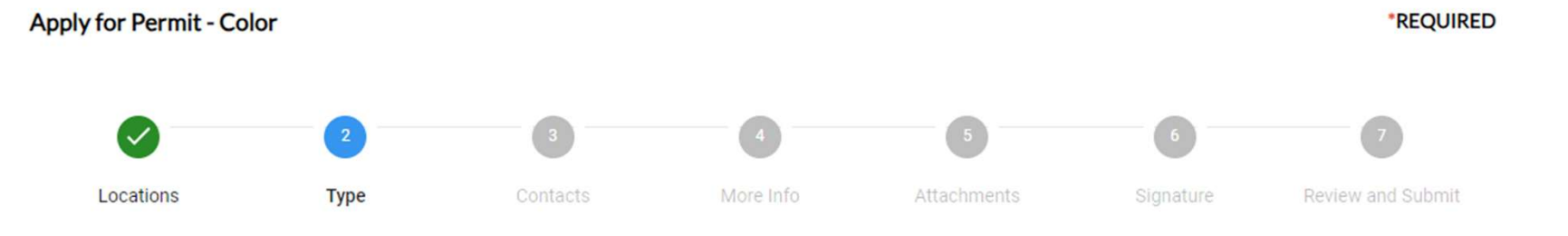

#### PERMIT DETAILS

Please describe the improvement.

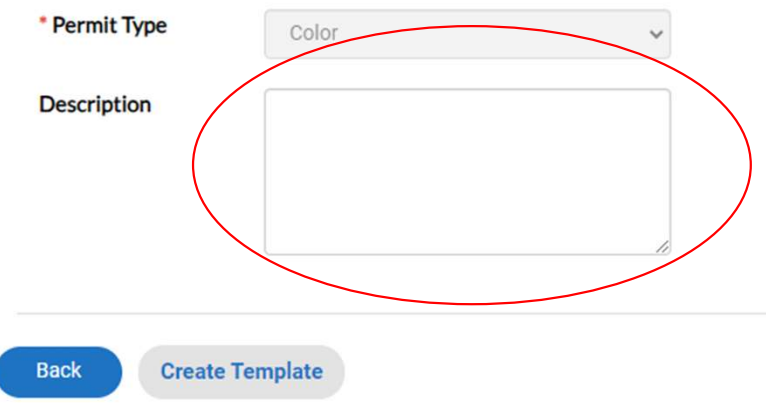

# You can enter details about the application in the Description box

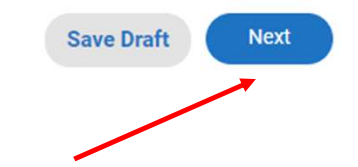

If you don't want to enter details. Click Next to Continue

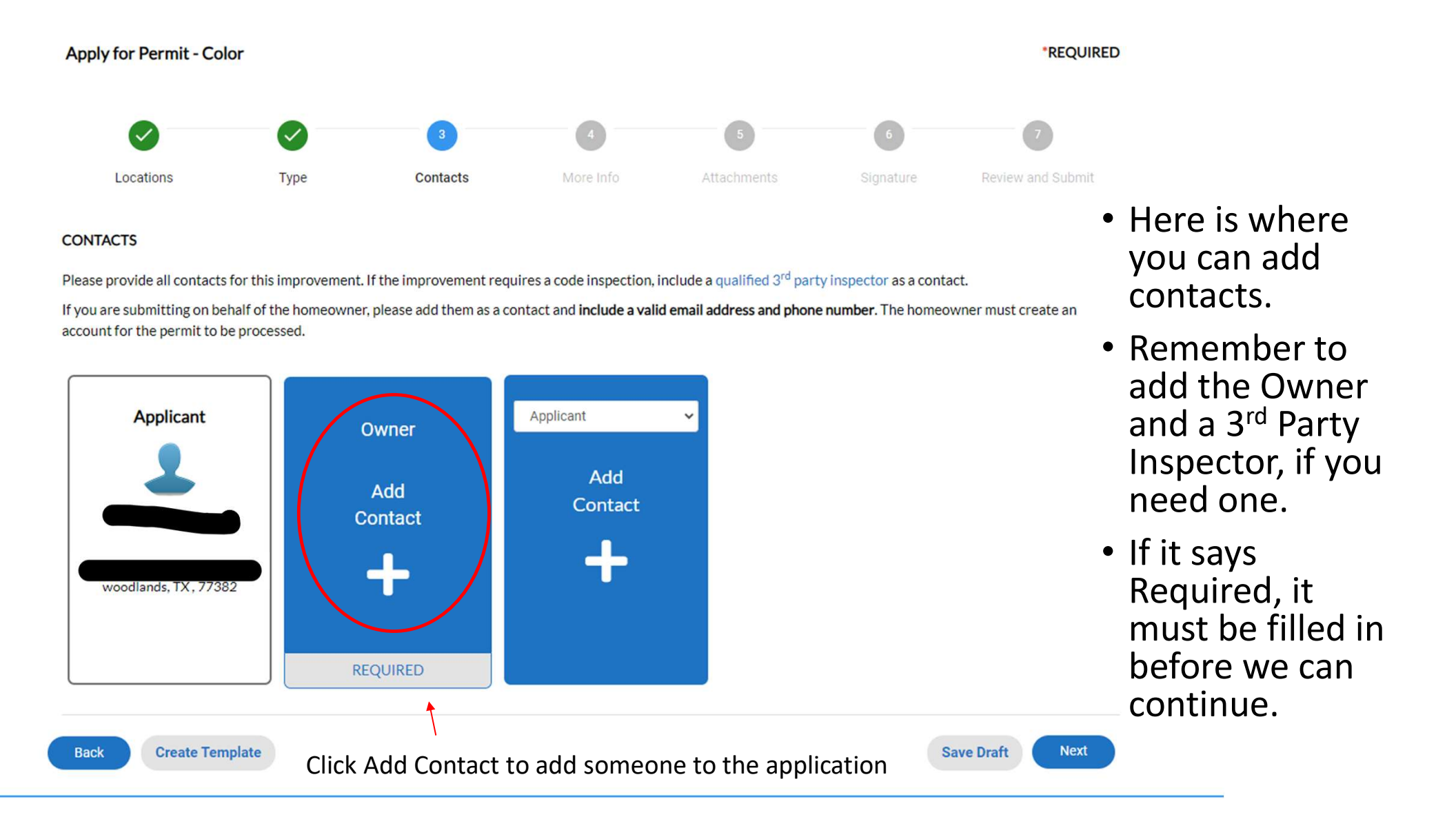

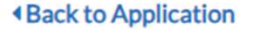

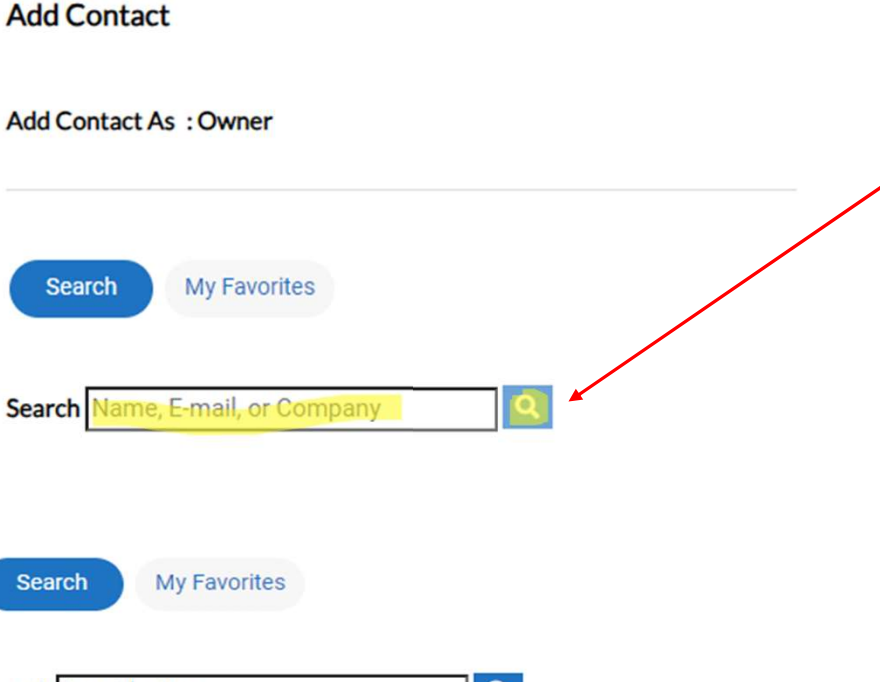

- Search for the contact by entering their Name, Email, or Company and then hitting Search
- Once you see the contact, please hit Add

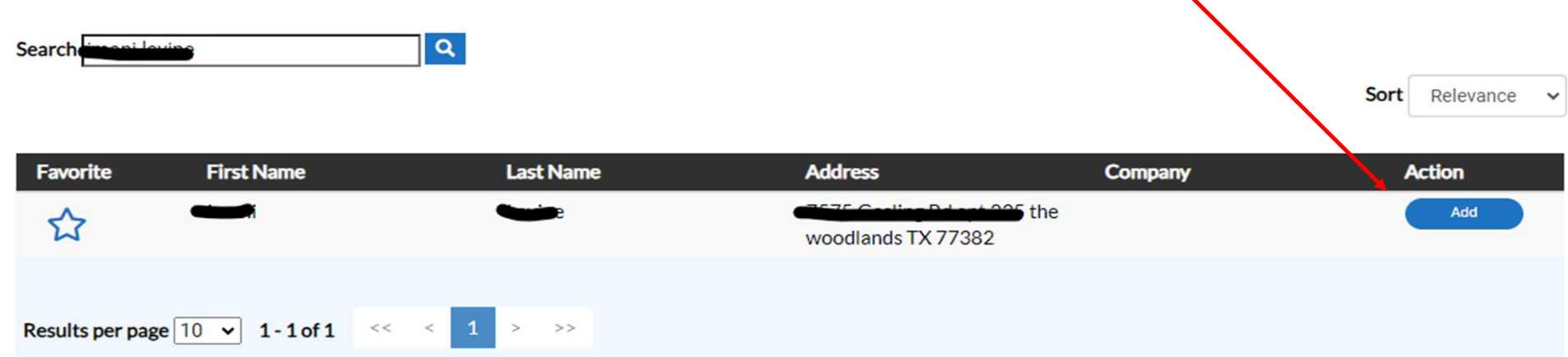

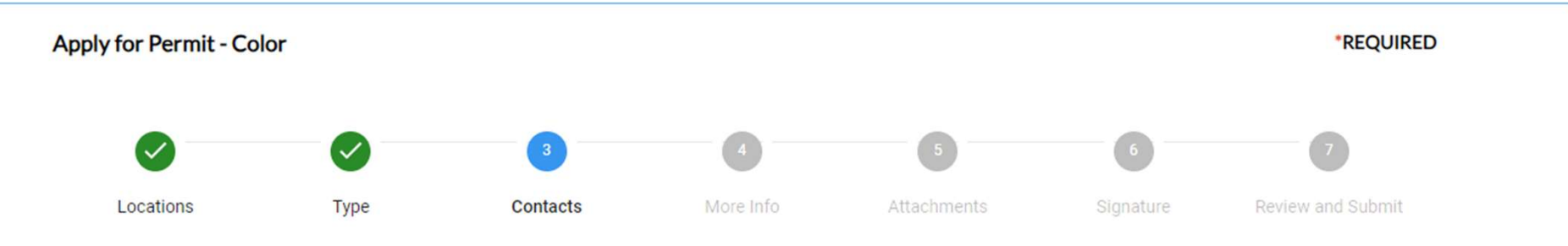

#### CONTACTS

Please provide all contacts for this improvement. If the improvement requires a code inspection, include a qualified 3rd party inspector as a contact.

If you are submitting on behalf of the homeowner, please add them as a contact and **include a valid email address and phone number**. The homeowner must create an account for the permit to be processed.

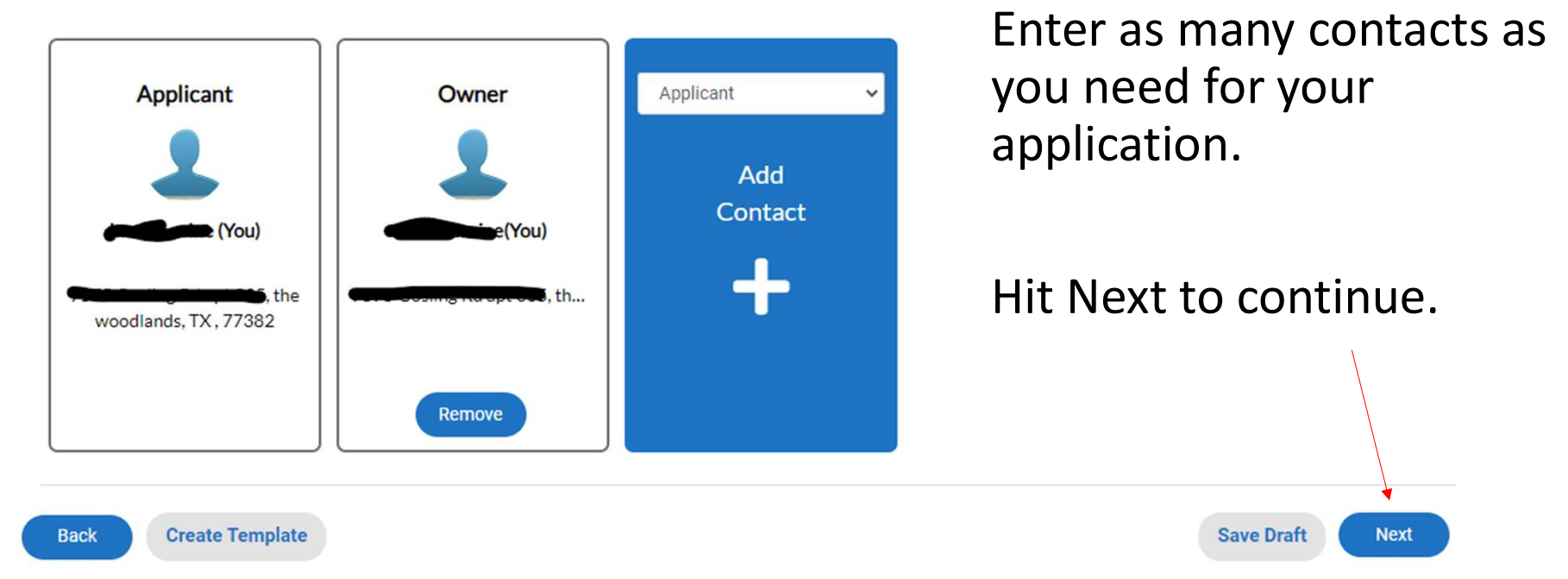

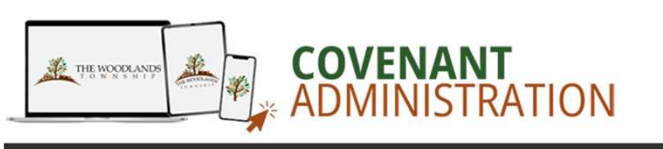

|                                                                  |                                                                    | Dashboa                         | rd Home  | Apply My Work                            | Search <b>Q</b> Calendar | Schedule 🧿                                      |                   |
|------------------------------------------------------------------|--------------------------------------------------------------------|---------------------------------|----------|------------------------------------------|--------------------------|-------------------------------------------------|-------------------|
|                                                                  | Apply for Permit - Color                                           |                                 |          |                                          |                          |                                                 | *REQUIRED         |
| Here is where<br>you can enter<br>the application<br>nformation. | Locations<br>MORE INFO<br>Please fill in all fields. If there is a | Type<br>a table, you can add ro | Contacts | 4<br>More Info<br>the plus button or sel | 5<br>Attachments         | 5<br>Signature<br>a row. If a field does not ap | Review and Submit |
|                                                                  | Color Specifications                                               |                                 |          |                                          |                          |                                                 | Top   Main Menu   |
| Each                                                             | Siding Color (                                                     | Brand, Number, Name             | )        |                                          |                          |                                                 |                   |
| application is                                                   | Shaters                                                            | Name                            | ;        |                                          |                          |                                                 |                   |
| different so                                                     | Front Doors                                                        | Color (Brand, Number<br>Name    | ;        |                                          |                          |                                                 |                   |
| make sure to                                                     | Other Doors                                                        | Color (Brand, Number<br>Name    | ;        |                                          |                          |                                                 |                   |
|                                                                  | Trim Color (                                                       | Brand, Number, Name             | )        |                                          |                          |                                                 |                   |

Once everything has been entered, scroll down and hit Next to Continue

## Next we can add Attachments

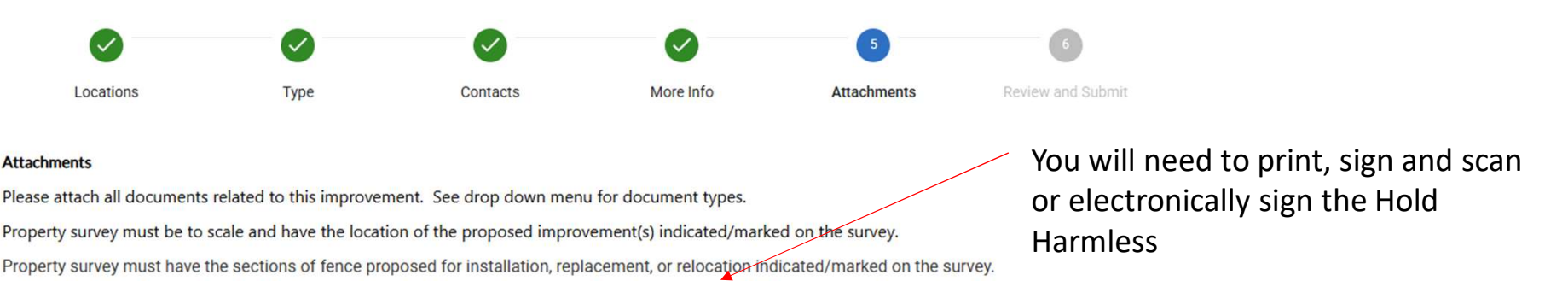

All applications require an "Owner Certification, Hold Harmless, Waiver and Release of Liability." signed by the property owner.

Additionally, this form can be found on The Woodlands Township Covenant Administration page.

Please Note: The application cannot be submitted until all REQUIRED documents have been attached.

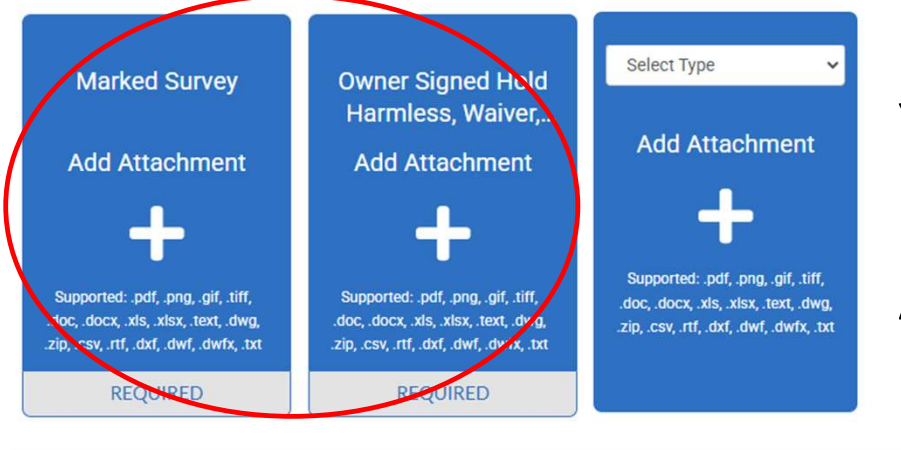

You will need to attach the signed Hold Harmless form. And any other required Attachments.

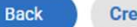

Create Template

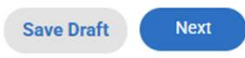

# Then you can submit the application

| Apply for Permit - Fence. |               |      |                                                                                                    |           |             |                   |  |  |  |
|---------------------------|---------------|------|----------------------------------------------------------------------------------------------------|-----------|-------------|-------------------|--|--|--|
|                           | 0             |      |                                                                                                    |           |             | 6                 |  |  |  |
| L                         | ocations      | Туре | Contacts                                                                                                    | More Info | Attachments | Review and Submit |  |  |  |
|                           |               |      |                                                                                                    |           |             | Submit            |  |  |  |
| Locations                 | Location      |      | 2801 TECHNOLOGY FOREST BLVD {PreDirection} {StreetName} {StreetType}<br>{PostDirection} THE WOODLANDS TX 77381-3901 |           |             |                   |  |  |  |
|                           | Parcel Number |      | 27080                                                                                                    |           |             |                   |  |  |  |
| Basic Info                |               |      |                                                                                                    |           |             |                   |  |  |  |
|                           | Туре          |      | Fence.                                                                                                    |           |             |                   |  |  |  |
|                           | Description   |      | fence                                                                                                    |           |             |                   |  |  |  |
|                           | Applied Date  |      | 01/31/2025                                                                                                    |           |             |                   |  |  |  |

Contacts This page will recap the information entered, you can hit submit on the top or scroll to the bottom

### This is the submit option at the bottom of the page.

#### More Info

| General Information                  |              |             |                |             |    | Tan Main Manu |  |  |
|--------------------------------------|--------------|-------------|----------------|-------------|----|---------------|--|--|
| How Many Trees are proposed<br>remov | for (<br>al? | D           | topi Main Menu |             |    |               |  |  |
| Will this enclose a Pool/Spa/Po      | nd? N        | No          |                |             |    |               |  |  |
|                                      | F            | Fence Types |                |             |    |               |  |  |
| If Other, Please Descr               | ibe          | No          |                |             |    |               |  |  |
| Rot Boa                              | rd? N        |             |                |             |    |               |  |  |
| Fence Specifications (Each Style)    |              |             |                |             |    |               |  |  |
| Select Type Fence Loc                | ation        | Color       | Height (ft)    | Height (in) | Le |               |  |  |
| A (wrought iron) Rear                |              |             | 6              | 0           |    |               |  |  |
|                                      |              |             |                |             |    |               |  |  |
|                                      |              |             |                |             |    |               |  |  |

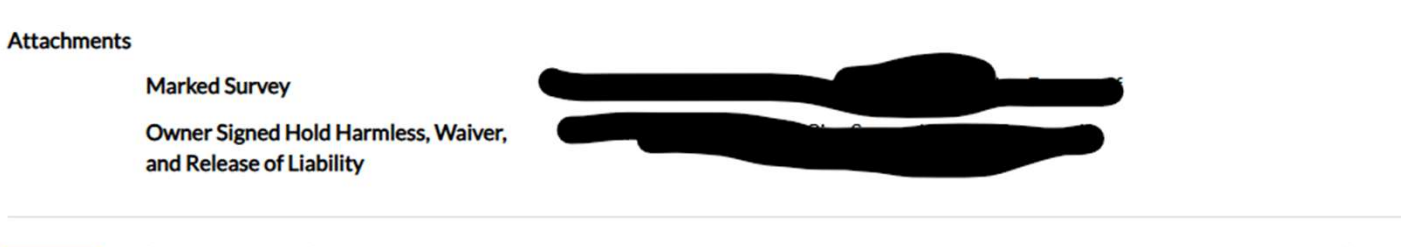

Back Create Template

Save Draft Submit

# Congratulations! Your application has been submitted!

### Your application was successfully submitted!

You have successfully applied! Your application has been sent to the Village Team for review. Please allow 2-4 weeks for review and/or permitting. Should you have additional questions or concerns, including status update requests, please contact your Village Specialist. PLEASE KEEP IN MIND THAT NO WORK MAY BEGIN UNTIL THE PERMIT HAS BEEN ISSUED!

Continue to permit